セミナーページから新規ユーザー登録+セミナー申込の流れ

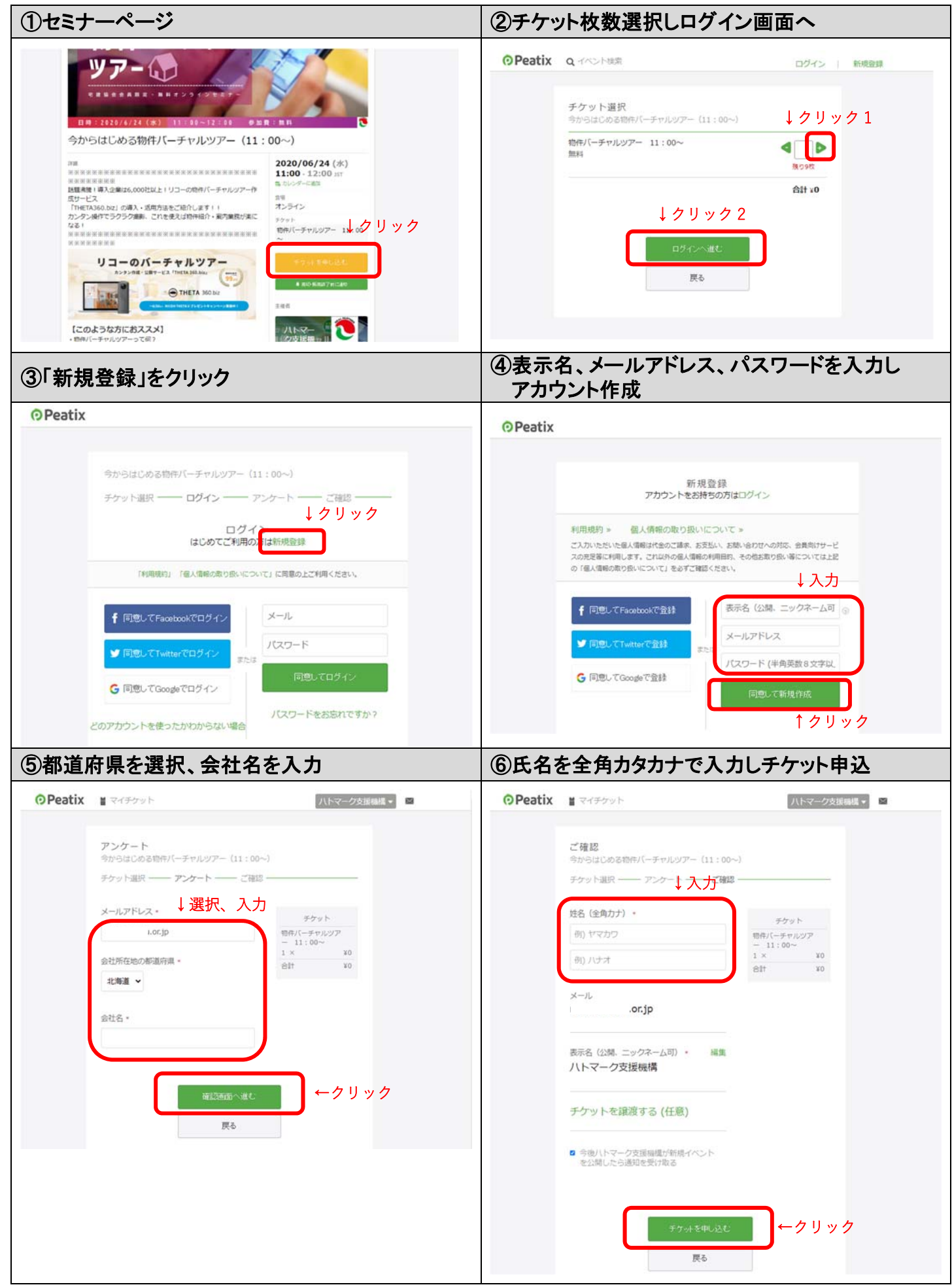

| ⑦申込完   | 己了画面                                              |                                                                                                    | ⑧ ④で登録したメールアドレス 病                                                                                                    | ⑧ ④で登録したメールアドレス宛のメールを確認                                      |                           |  |
|--------|---------------------------------------------------|----------------------------------------------------------------------------------------------------|----------------------------------------------------------------------------------------------------|--------------------------------------------------------------|---------------------------|--|
| Peatix | ■ マイチケット                                          | ハトマーク支援機構 💌 🖻                                                                                                    | 【Peatix】今からはじめる物件バーチャルツアー (13:00~) のチケットお申し込み詳細                                                                                                    |                                                              |                           |  |
|        |                                                   |                                                                                                    | T tickets@peatix.com<br><sup>充先</sup>                                                                                                    | 5 返信 (5) 全員に返信<br>2020                                       | → 転送<br>0/06/19 (金) 11:01 |  |
|        | お申し込みありがとうございま                                    | す。詳細をメールでお届けします。                                                                                                    | ① このメッセージの表示に問題がある場合は、ここをクリックして Web ブラウザーで表示してください。                                                                                                    |                                                              |                           |  |
|        |                                                   |                                                                                                    | () Peatix                                                                                                    |                                                              |                           |  |
|        | チケットはスマ<br>イベントに<br>かつントに<br>チケット<br>ブリでは<br>の特集も | ートフォンの中に<br>勉するには、re@zentaku.or.jpのア<br>カダインしてください、<br>はアプリで確認できます。ア<br>おすすめイベントや期間限定<br>喝載しています。<br>*生で確認<br>いのので毎日 | 全地路 不動産経営はよ、下記イベベトへのお申込込みありがとうごれこます。<br><b>ウからはじめる後南 バーチャルック・(13:00~)</b><br>パンコンまたはスマートフォンからイベント<br>このイベトはオンラインで防御まれます。イベント発导インジェ、イベント参加方法に知てなっと知らい<br>ログインした状態でのみアウセスできます。オンラインイベントの参加方法についてなっと詳い、<br>パペント状態イージンを動<br>アクセスが開きれたイベントを残壊するには、チケッキを申じ込ん形式のPeakiのプロシントにログィンしてある素<br>Peatix | に参加しましょう<br>毎辺してたかい。イベンドは毎ページは、チケットをし込ん<br>)<br>があります:<br>#数 | だ帝加考がPeatixiご<br>Add      |  |
|        |                                                   |                                                                                                    | 物件パーチャルツアー 13:00~                                                                                                    | 1                                                            | *0                        |  |
|        | ブラウザでチ                                            | ケットを表示する                                                                                                    |                                                                                                    | 승규                                                           | 40                        |  |
|        | * イベントページへ戻る                                      | 他のハトマーク支援領導のイベント。                                                                                                    | Peatixでイベント集客<br>所知なスキルは一切下派 自然507年132<br>詳しく見る                                                                                                    | 行·杨兆简和。                                                      |                           |  |
|        | <b>9</b> 1/5/4                                    | 8/1788                                                                                                    | Peatix   ∿i/ブ   MRM.py<br>© Peatix Inc.                                                                                                    | 以上で手続き完一                                                     | 了です。                      |  |